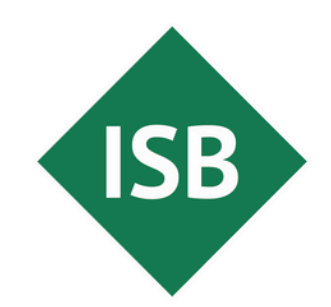

Staatsinstitut für Schulqualität und Bildungsforschung München

# **Tipp des Monats** Assistive Technologien: App fixieren

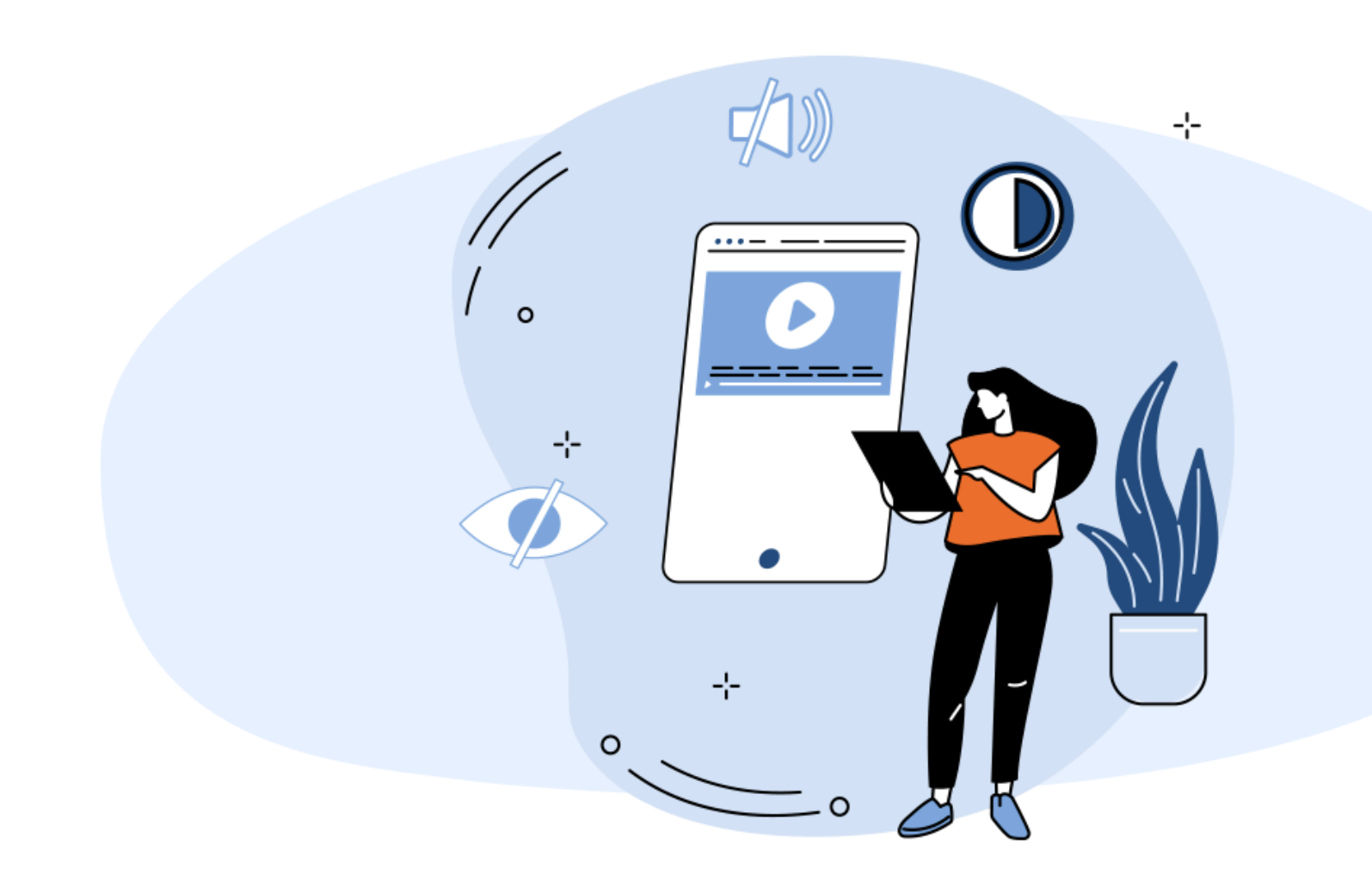

Sie wünschen: Ihre Schülerinnen und Schüler sollen nur mit

einer App arbeiten können.

Mit Hilfe der Bildschirmfixierung (der Name der Funktion unterscheidet sich je nach Betriebssystem) haben Sie die Möglichkeit, für Ihre Lernenden jeweils nur eine App zu aktivieren/zu erlauben. Ferner ist es möglich, die Nutzungszeit zu beschränken.

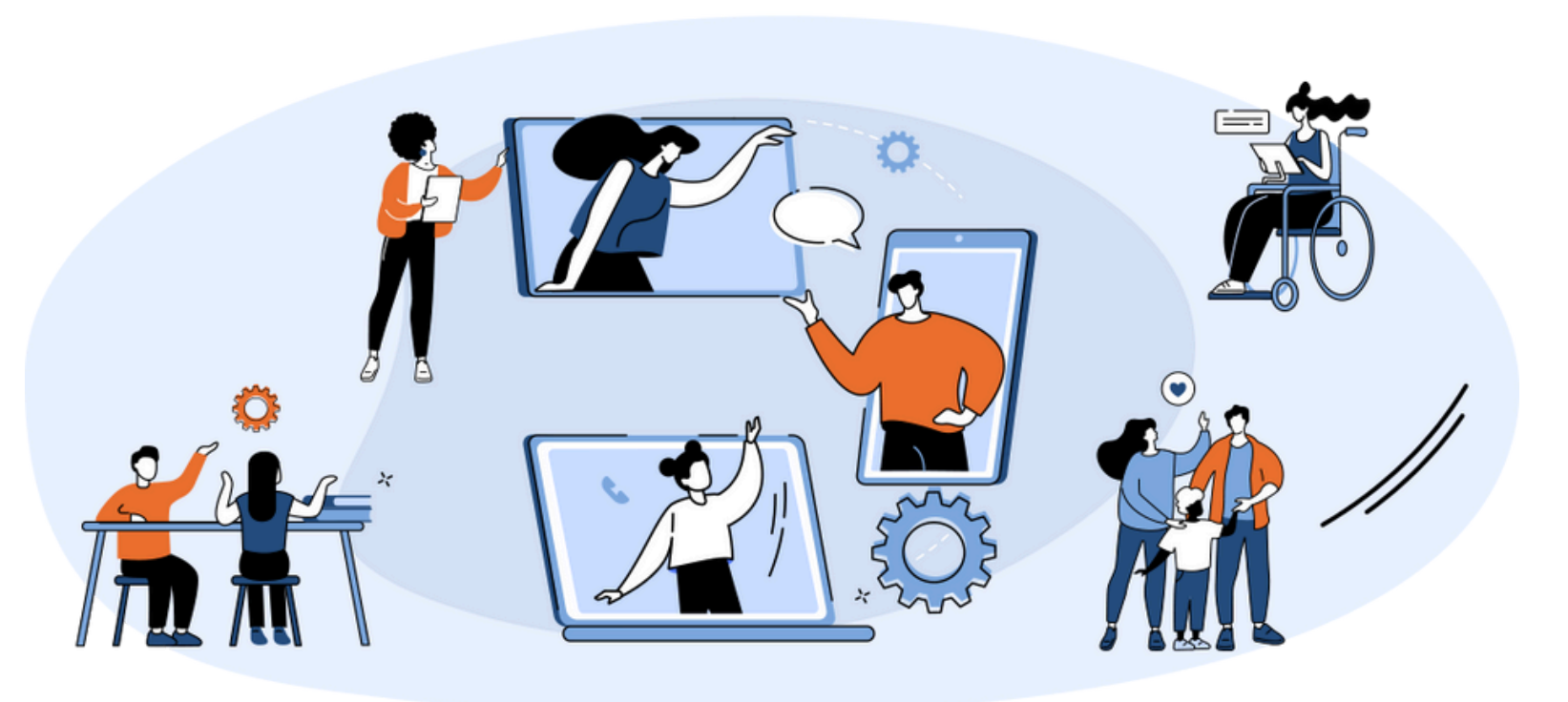

### "Bildschirmfixierung"

- Beschränkung des Zugriffs auf eine App
- Beschränkung des zeitlichen Zugriffs.
- Sie benötigen keinen Admin, der diese Funktion akitiviert.

#### Kosten keine

Betriebssysteme alle gängigen

Zielgruppe: Schülerinnen und Schüler sowie Lehrkräfte

# Zeitaufwand gering

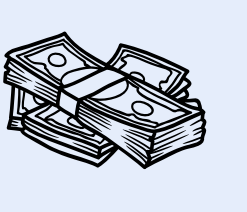

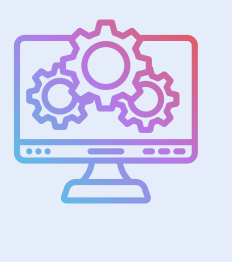

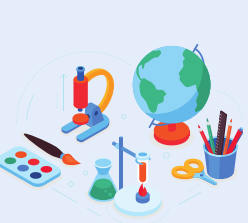

# So aktivieren Sie die Funktion:

 Öffnen Sie Einstellungen.
Wählen Sie den Menüpunkt "Bedienungshilfen", "Sicherheit und Datenschutz" und/odere "Andere

## Sicherheitseinstellungen"

- Wechseln Sie zu "Geführter Zugriff", "Pin App" oder der entsprechenden Funktion Ihres Betriebssystems
- Legen Sie über **Code-/PIN-Einstellungen** eine PIN fest. Merken Sie sich die PIN gut.
- Betätigen Sie den Schieberegler bei Geführter Zugriff, um diesen nutzen zu können.

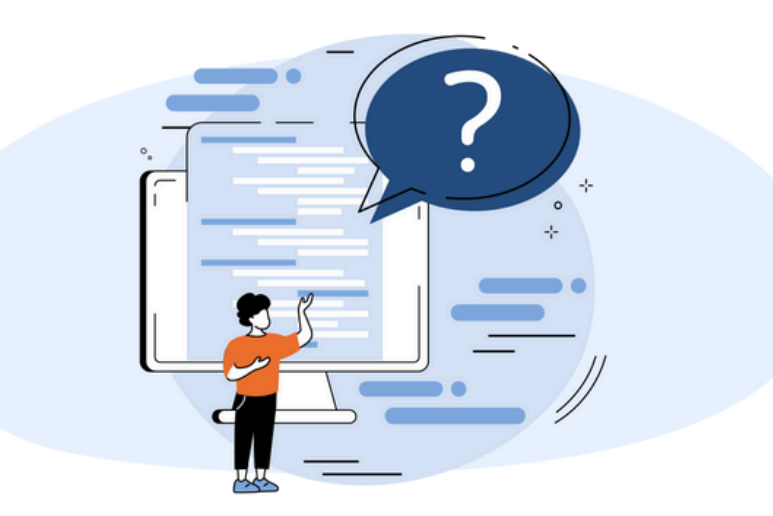

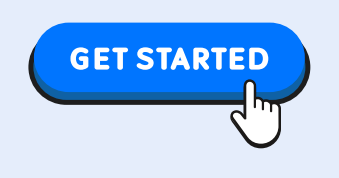

# So nutzen Sie die Funktion:

- Öffnen Sie die gewünschte App.
- Betätigen Sie 3x zügig den Power-Button. Somit aktivieren oder deaktivieren Sie die Funktion. Oder tippen Sie auf die Schaltfläche "Zuletzt verwendet" oder wischen Sie vom unteren Bildschirmrand nach oben und halten Sie sie gedrückt. Tippen Sie auf das Symbol über der App und wählen Sie "Diese App anheften"
- Außerdem besteht die Möglichkeit, z. B. ein Zeitlimit festzulegen.
- Konfigurieren Sie das Zeitlimit über den Button **Optionen.**